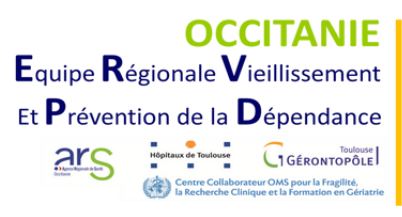

## ICOPE

INTEGRATED CARE FOR OLDER PEOPLE

## Lancement du programme ICOPE

## Pas à Pas

| 1                                                                                                    |  | Suivre la formation sur icope-formation.com<br>Vous devez vous inscrire avec des identifiants différents de ceux des outils<br>ICOPE (application ICOPE Monitor, robot conversationnel ICOPEBOT, Base de<br>Données Fragilité)                                                                                                    |
|----------------------------------------------------------------------------------------------------|--|----------------------------------------------------------------------------------------------------|
| 2                                                                                                    |  | <ul> <li>S'inscrire sur ICOPE Monitor :</li> <li>Application ICOPE Monitor sur smartphone App Store Cooperation in the Cooperation in the Cooperat</li></ul> |
| 3                                                                                                    |  | <b>Conventionner avec le Gérontopôle - CHU de Toulouse :</b><br>Lors de votre inscription sur l'application ICOPE Monitor ou le robot<br>conversationnel ICOPEBOT, précisez que vous souhaitez conventionner et<br>compléter les champs nécessaires.                                                                                                    |
| 4                                                                                                    |  | <ul> <li>Se lancer dans les étapes 1 de repérage à l'aide de :</li> <li>L'application ICOPE Monitor</li> <li>Le robot conversationnel ICOPEBOT</li> <li>La Base de Données Fragilité : <u>icope.chu-toulouse.fr</u></li> </ul>                                                                                                    |
| 5                                                                                                    |  | <ul> <li>Informer :</li> <li>La CPTS / MSP de mon territoire</li> <li>Les professionnels de santé de mon environnement afin de s'organiser dans les suivis, la gestion d'alerte, les étapes 2</li> </ul>                                                                                                    |
| Vos contacts :                                                                                                    |  |                                                                                                    |
| Céline Mathieu, Chef de Projet ICOPE Expérimentation Régionale : mathieu.ce@chu-<br>toulouse.fr<br>Delphine Pennetier, Chef de Projet ICOPE Art.51: pennetier.d@chu-toulouse.fr<br>Caroline Berbon, IPA, Chargée de Formation : berbon.c@chu-toulouse.fr<br>Fanny Paris, dép. 11, 12, 30, 34, 48, 66, 81 : paris.f@chu-toulouse.fr |  |                                                                                                    |

• Marie Fourteau : dép. 09, 31, 32, 46, 65, 82 : fourteau.m@chu-toulouse.fr